# Castrol Express Quick start guide: web portal

## Your shortcut to re-stocking Castrol lubricants.

| Signing up for access  |
|------------------------|
| to the Castrol Express |
| ordering portal.       |

Please email AU: orders@castrol.com.au NZ: orders@castrol.co.nz

Include the following information -

- Business name
- Account number(s)
- Contact name
- Business contact number
- Email address

Please allow up to 24 hours for your user registration request to be completed.

| Access | Castrol | Express |
|--------|---------|---------|
|        |         |         |

#### Use this link

AU - https://customer.castrol.com/au NZ - https://customer.castrol.com/nz and sign in with your login details.

Your username & password was sent to you when you registered for access to this site.

| PLEA     | SE ENTEI | R YOUR LOGIN DETA | LS |
|----------|----------|-------------------|----|
| USERNAMI |          |                   |    |
|          |          |                   |    |
| PASSWORI |          |                   |    |

### **Customer service**

|   | CALL                       |
|---|----------------------------|
| - | AU - 1300 554 890          |
|   | NZ - 0800 CASTROL (227 876 |

EMAIL AU – orders@castrol.com.au NZ – orders@castrol.co.nz

> or speak to your local Castrol Sales Representative.

| Navigate you way to | o simpler, smarter | , faster online | ordering |
|---------------------|--------------------|-----------------|----------|
|---------------------|--------------------|-----------------|----------|

| Navigation<br>links                                               | A Costrol<br>My Account Orders Deliveries Billing Tech            | nical Info Contact Us                                             |                                                                                                    | _                                                 |
|-------------------------------------------------------------------|-------------------------------------------------------------------|-------------------------------------------------------------------|----------------------------------------------------------------------------------------------------|---------------------------------------------------|
| My Account<br>View your                                           | WELCON                                                            | IE TO YOUR ONLINE A                                               | CCOUNT                                                                                                 | Homepage                                          |
| Orders<br>Create orders.<br>Deliveries<br>View recent deliveries. | Castrol                                                           | Castrol's<br>extensive e<br>protection                            | ngine<br>guide                                                                                         |                                                   |
| <b>Billing</b><br>Check your<br>latest invoices.                  | DISCOVER OUR LATEST PRODUC                                        | T CATALOGUE                                                       |                                                                                                    |                                                   |
| Tech Info<br>Access technical<br>product information.             | Castrol                                                           |                                                                   | CheckYourOil.conz                                                                                      | Find the<br>oil that's<br>right for<br>your needs |
| Our contact<br>details.                                           | Discover how Castrol has helped shape<br>Australia over 100 years | For workshops and mechanics - find the right oil for all vehicles | Get the right oil for your vehicle<br>instantly. All you need to know is your<br>rego. It's that easy! |                                                   |
|                                                                   | © Castrol Limited 1999 - 2019                                     |                                                                   | Help   Legal Notice   Terms and Conditions   Privacy Statement                                         |                                                   |

### Another Castrol first that makes your business easier and more efficient to run

To maximise your experience, please change these settings:

Allow pop ups – this enables access to PDF Invoices and Safety Data sheets

Admin@KERISPORTAL: Set up our email as an approved sender to avoid any communications going to your Junk folder.

# Castrol Express Quick start guide: web portal

Your shortcut to re-stocking Castrol lubricants.

### Placing an order

To create a new order navigate to the 'Orders' tab, this will display this screen.

 Click 'New Order' and on the following screen select the relevant account.

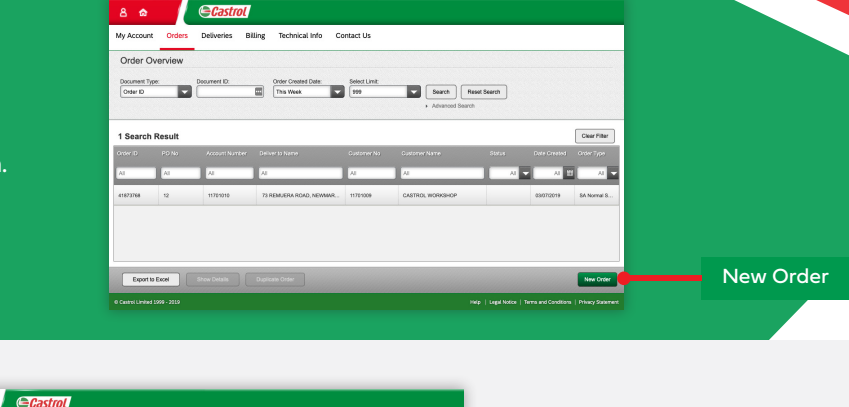

Castrol

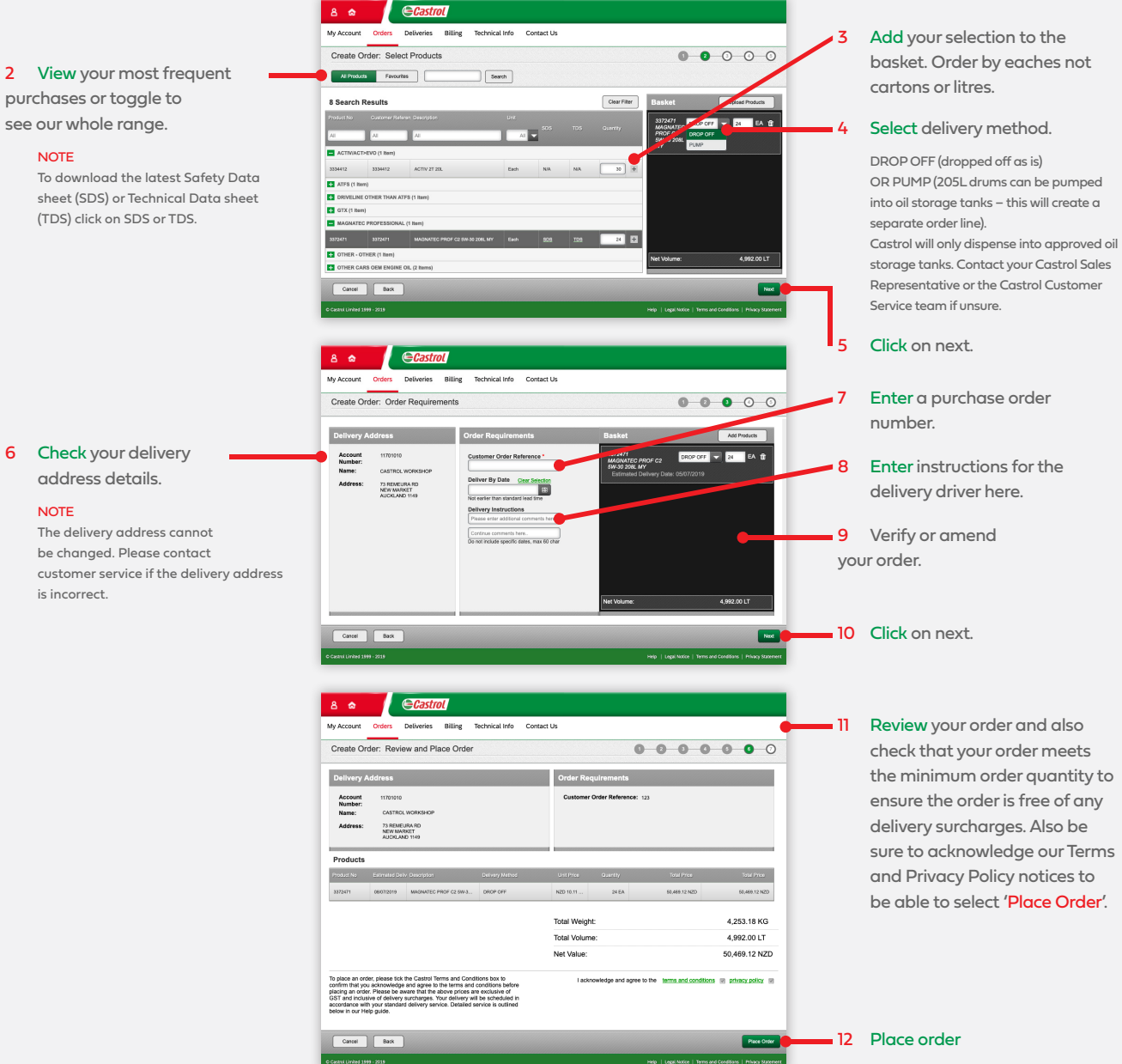

To maximise your experience, please change these settings:

Allow pop ups – this enables access to PDF Invoices and Safety Data sheets

Admin@KERISPORTAL: Set up our email as an approved sender to avoid any communications going to your Junk folder.